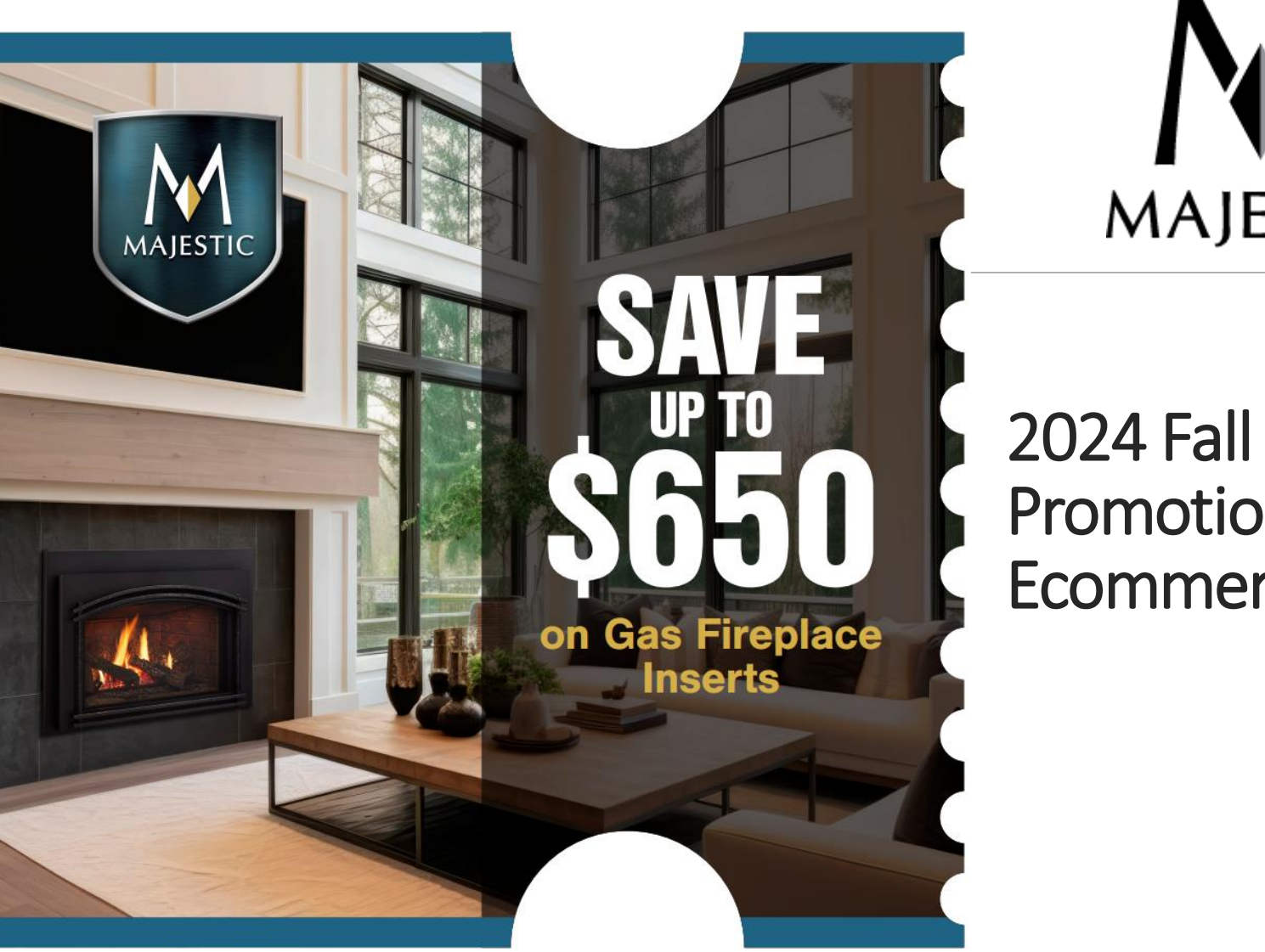

MAJESTIC

2024 Fall Gas Insert Promotion Ecommerce Playbook

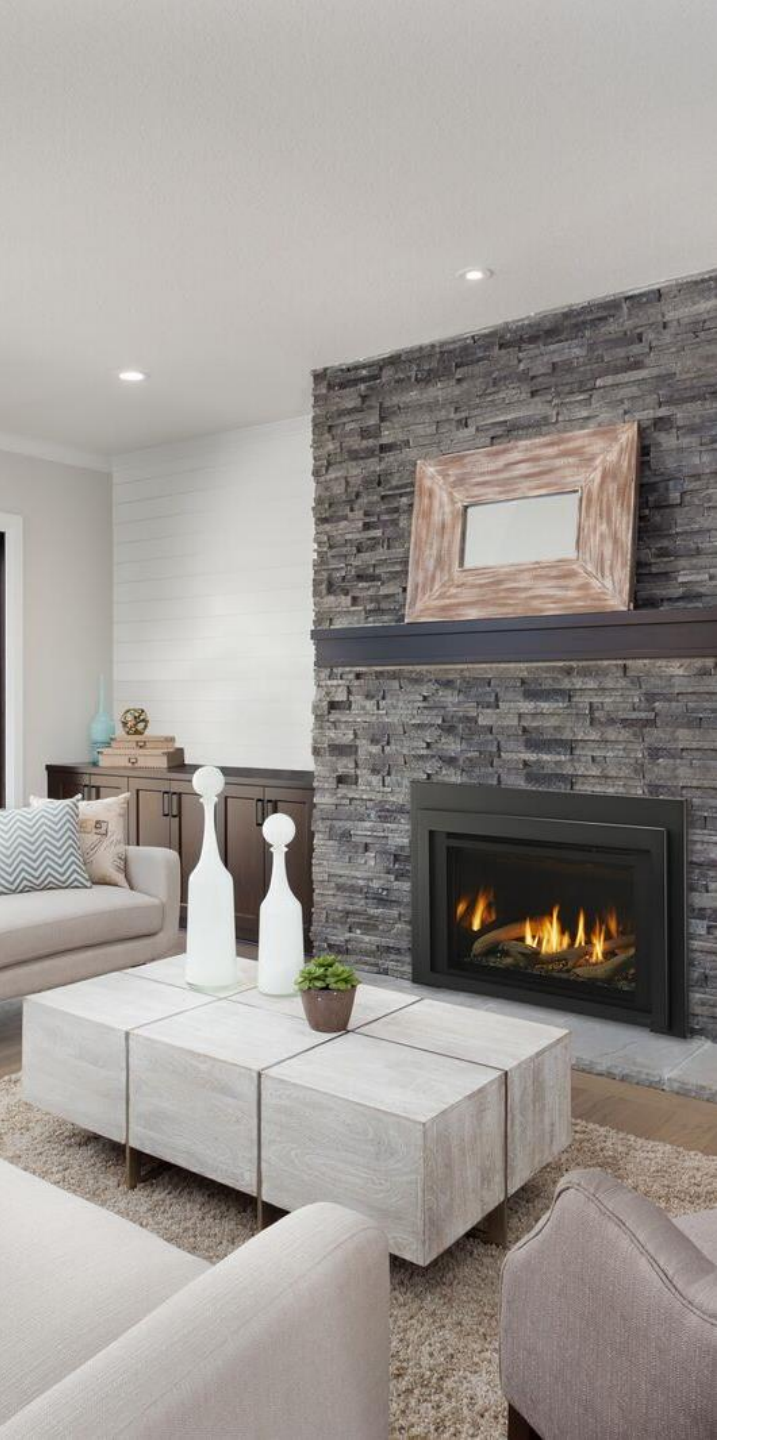

# Contents

- 1. KNOW 2024 FALL PROMO COUPON DETAILS (NOW-9/2)
- 2. DOWNLOAD DIGITAL FALL PROMO MERCHANDISING ON MYHHT.COM (NOW-9/2)
- 3. POST ORGANIC SOCIAL MEDIA CONTENT ON YOUR SOCIAL PLATFORMS (9/2-9/5)
- 4. PREPARE FOR THE LAUNCH OF THE FALL GAS INSERT PROMOTION (9/9-9/13)
- 5. POST DIGITAL SOCIAL ADS (9/16-10/7)
- 6. SELL A GAS INSERT TO A HAPPY AND SATISFIED CUSTOMER! (9/16-10/13)
- 7. CREATE COUPONS FOR CREDIT PROCESS
- 8. SUBMIT GAS INSERT CLAIMS IN MYHHT.COM (9/16-12/31)

## Step 1 – Know 2024 Fall Promo Coupon Details

### Promotion runs September 16 - October 13

Goal: Get homeowners to update their wood fireplaces

Your consumer saves up to \$650 when they receive a liner kit at no cost. HHT will provide 50% off your cost of the following liner kits: LINK-DV30B, LINK-DV4-30B, LINKSQB-DV30, LINKSQB-DV4-30, LINKSQC-DV30.

MAJESTIC SAVE UP TO \$650 on gas fireplace inserts:

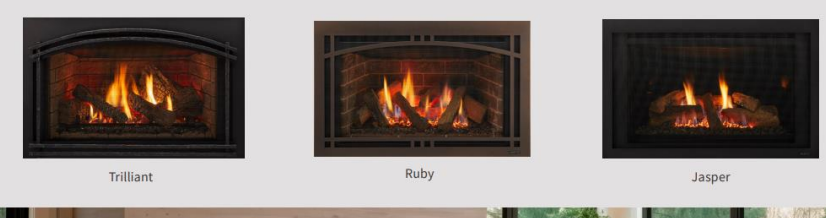

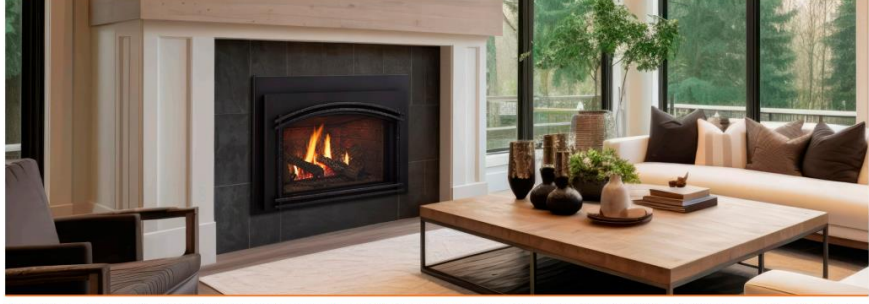

NSCLAIMER: Coupons expire 30 days after promo ends, or November 12, 2024. All coupons must be submitted by dealer to HHT for reimbursements by December 31, 2024.

|              |                  |               | <u>US</u>     | <u>CAN</u>    |
|--------------|------------------|---------------|---------------|---------------|
| <u>Brand</u> | <b>Category</b>  | <u>SKU</u>    | <u>Rebate</u> | <u>Rebate</u> |
|              | Premium Gas      |               |               |               |
| Majestic     | Insert           | TRILLIANTZOIN | \$650         | \$850         |
|              | Premium Gas      |               |               |               |
| Majestic     | Insert           |               | \$650         | \$850         |
|              | Premium Gas      |               |               |               |
| Majestic     | Insert           |               | \$650         | \$850         |
|              | Premium Gas      |               |               |               |
| Majestic     | Insert           |               | \$650         | \$850         |
|              | Premium Gas      |               |               |               |
| Majestic     | Insert           |               | \$650         | \$850         |
|              | Premium Gas      | TRILLIANT35II |               |               |
| Majestic     | Insert           |               | \$650         | \$850         |
|              | Mid-Range Gas    | RUBY25II      |               |               |
| Majestic     | Insert           |               | \$650         | \$850         |
|              | Mid-Range Gas    | RUBY25IN      |               |               |
| Majestic     | Insert           |               | \$650         | \$850         |
|              | Mid-Range Gas    | RUBY30IN      |               |               |
| Majestic     | Insert           |               | \$650         | \$850         |
|              | Mid-Range Gas    | RUBY30II      |               |               |
| Majestic     | Insert           |               | \$650         | \$850         |
|              | Mid-Range Gas    | RUBY35IN      |               |               |
| Majestic     | Insert           |               | \$650         | \$850         |
|              | Mid-Range Gas    | RUBY35IL      |               |               |
| Majestic     | Insert           |               | \$650         | \$850         |
|              |                  | JASPER30IN    |               |               |
| Majestic     | Basic Gas Insert |               | \$650         | \$850         |

# Step 2 - (Now - September 2)

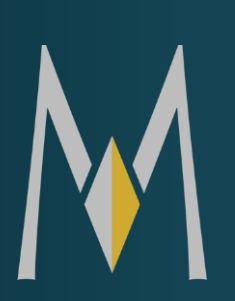

Download Digital Fall Promo Merchandising on myhht.com

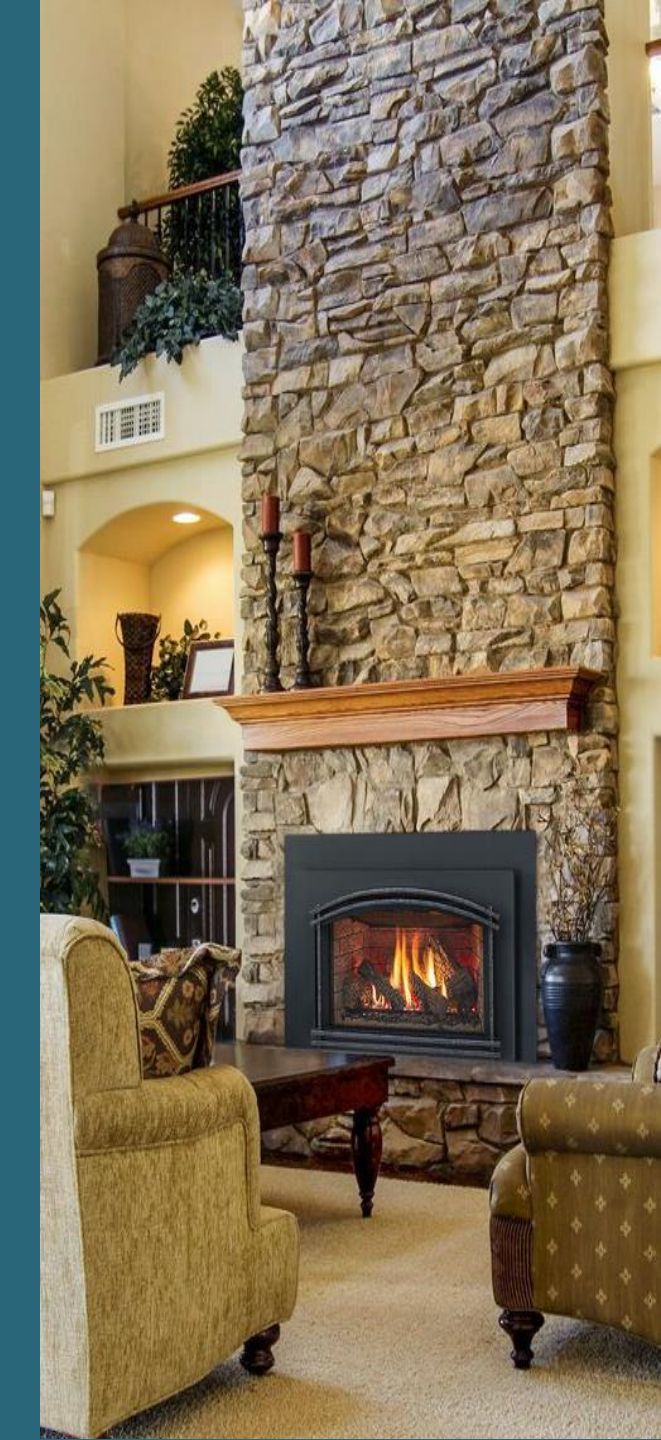

## Step 2 – Download Digital Fall Promo Merchandising on myhht.com

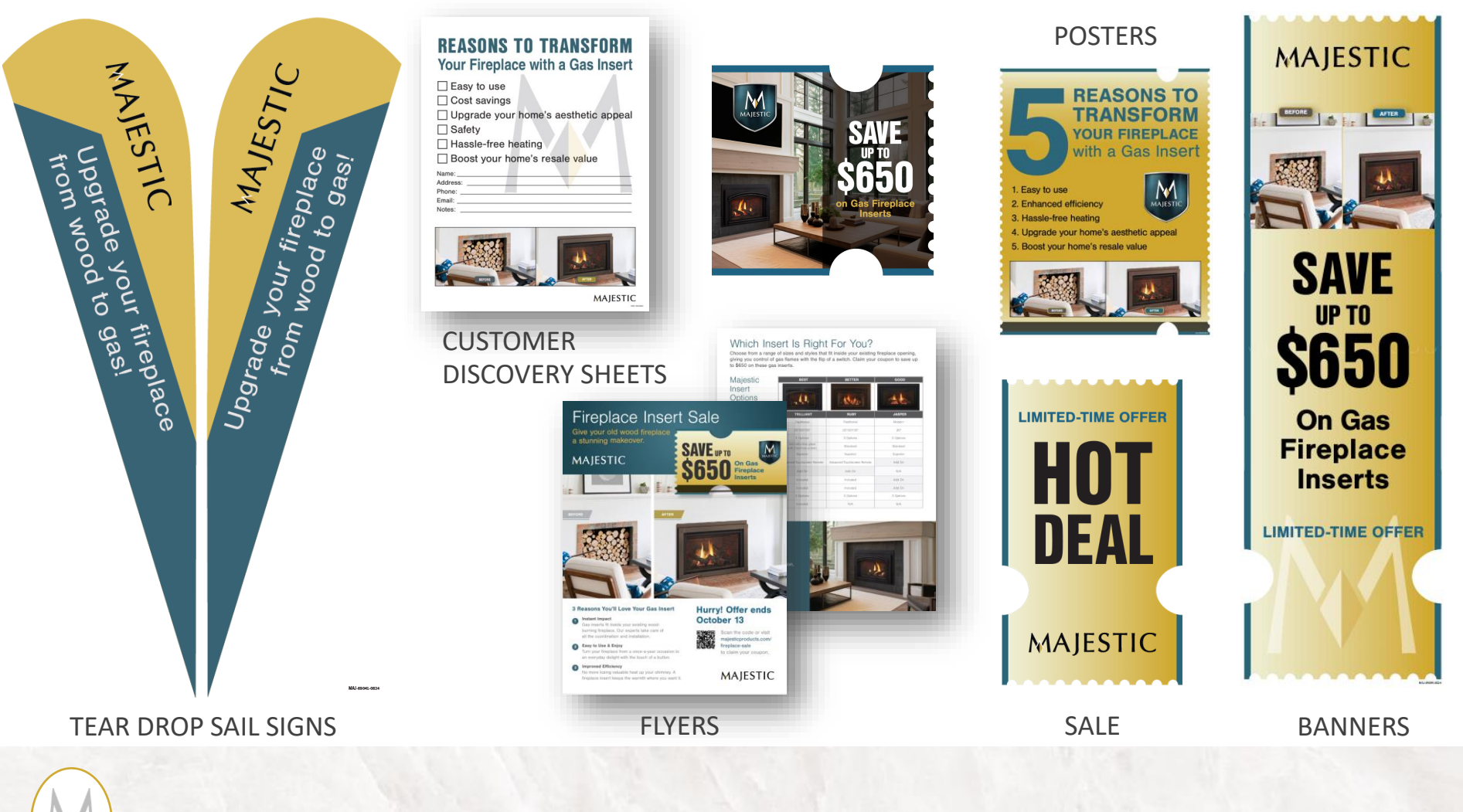

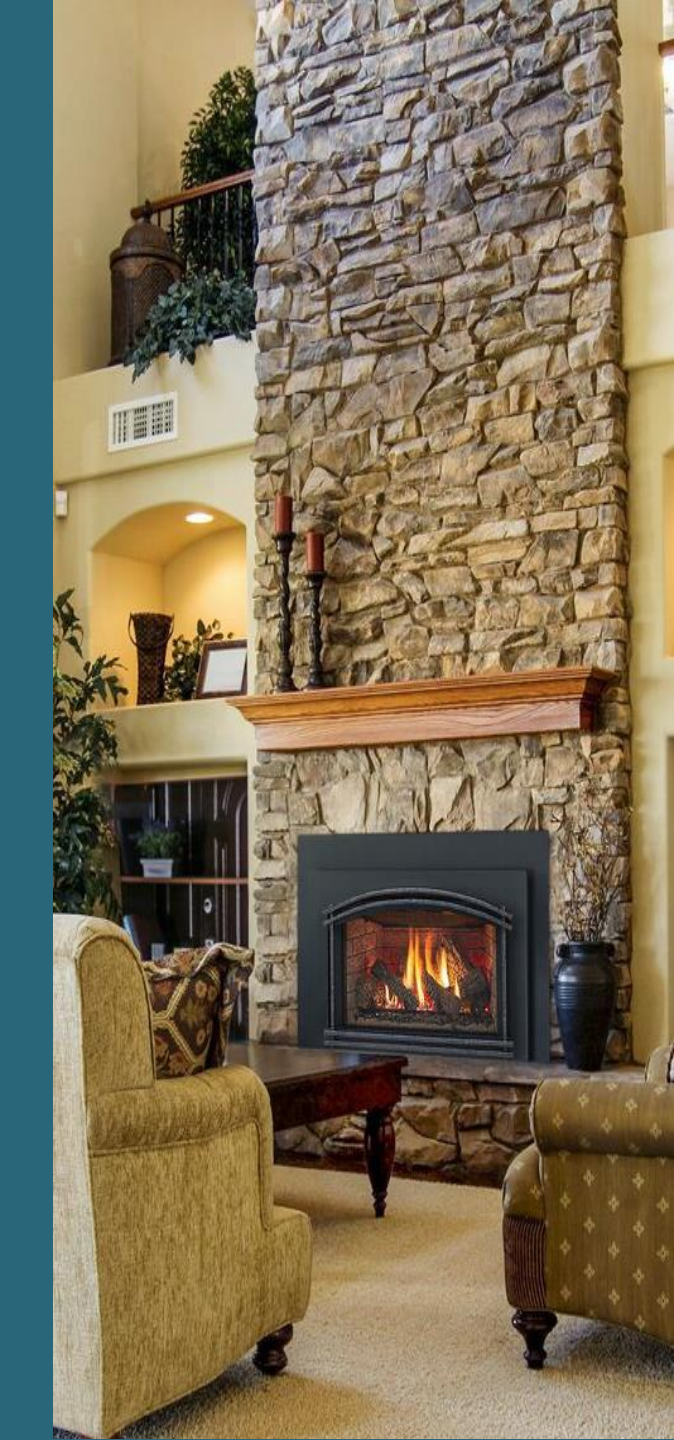

# Step 3 - (September 5-9)

Post organic social media content on your social platforms

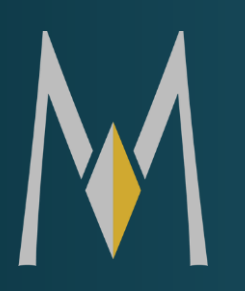

### Step 3 – Post organic social media content on your social platforms

### Use Majestic Fall Promo Toolkits September 5-September 9

This toolkit includes educational posts to help you bring awareness across your social media channels. Utilize the provided post copy and add a call-to-action that encourages consumers to visit your website's landing page, showroom or request a consultation.

Myhht → Marketing & Sales Resources → Marketing/Business Tools → Promotions Quick Link to Social Media Files

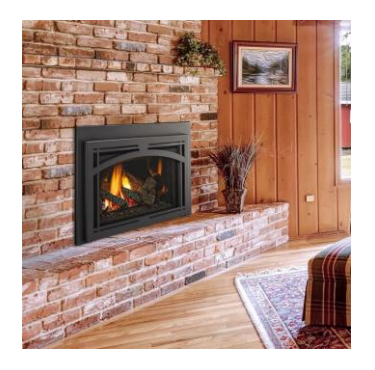

#### September 5 Post

Did you know? Installing a gas insert in your old wood fireplace can dramatically boost heating efficiency.

These inserts are designed to contain and radiate more heat back into your room, rather than letting it escape up the chimney.

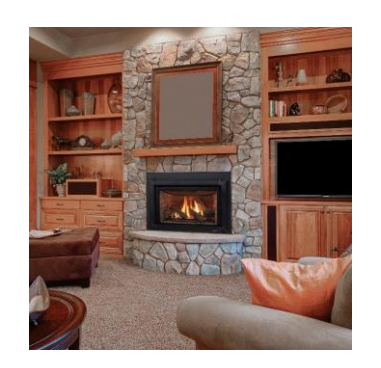

#### September 9 Post

Did you know? Converting your traditional wood fireplace to a modern gas insert is surprisingly quick.

Our experts can typically complete the installation in just one day, offering an easy upgrade to improve your home's heating efficiency

# Step 4 - (September 13)

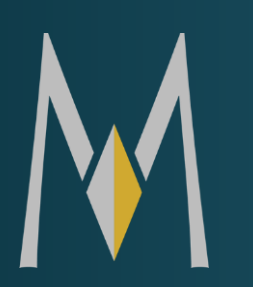

Prepare for the launch of the Fall Gas Insert Promotion

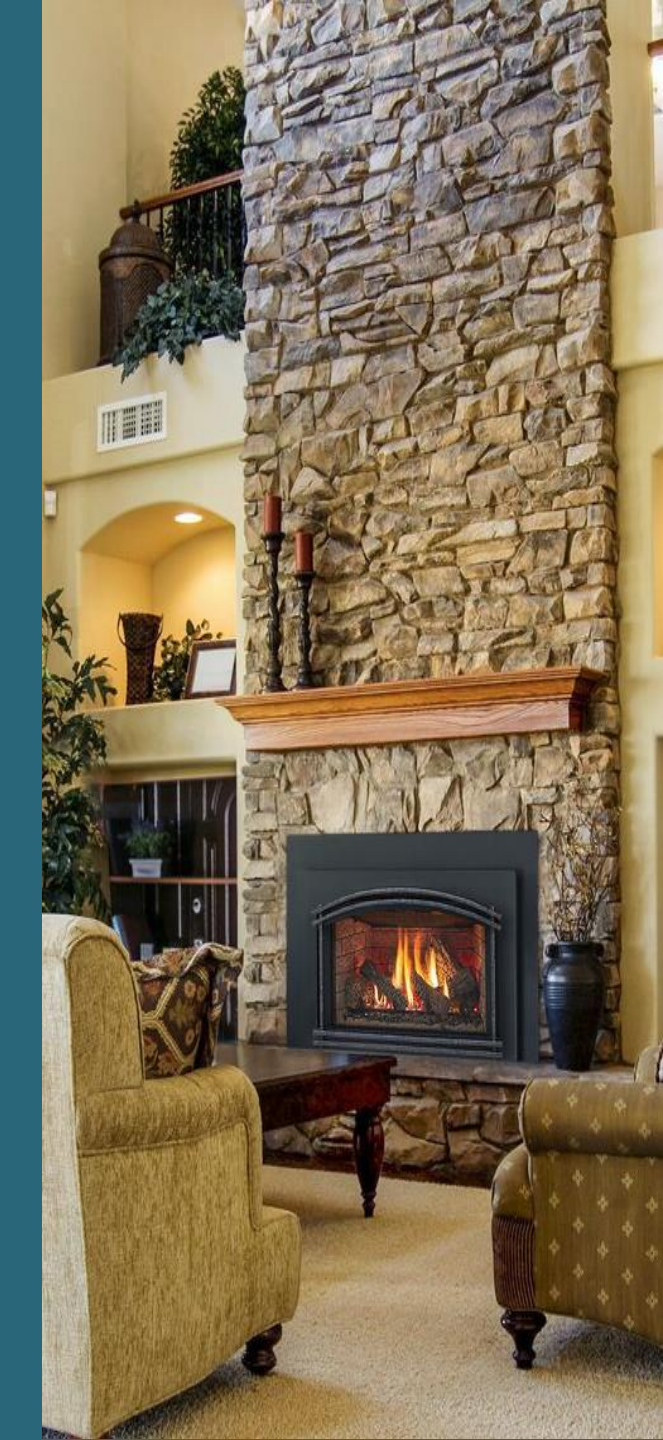

## Step 4 – Prepare for Fall Gas Insert Promotion launch

- □ Email/Newsletter to your contact list
- □ Share social media posts with friends and family
- On September 16th you should see the "Online Coupon" button in myhht.com under Marketing Claims. If you do not see it let HHT know.

| L Easy<br>Cost<br>Upg<br>Safe<br>Hase           | to use<br>savings<br>'ade your home's aesthetic appeal<br>ty<br>sle-free heating<br>ty your home's resale value |
|-------------------------------------------------|----------------------------------------------------------------------------------------------------|
| Name:<br>Address:<br>Phone:<br>Email:<br>Notes: |                                                                                                    |
|                                                 |                                                                                                    |

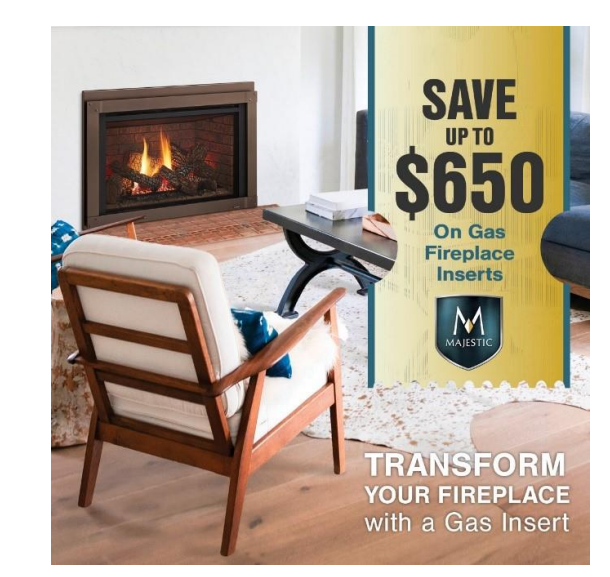

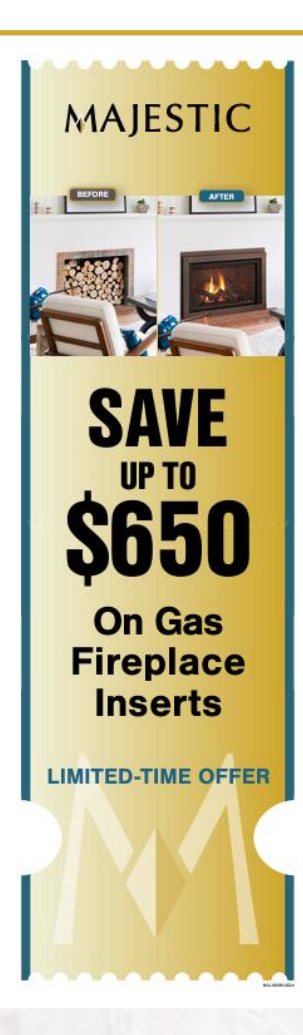

## Step 5 (September 16 - October 7)

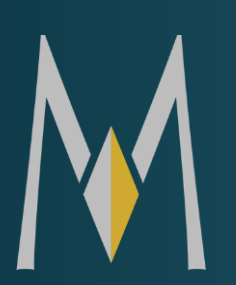

# Post digital social ads

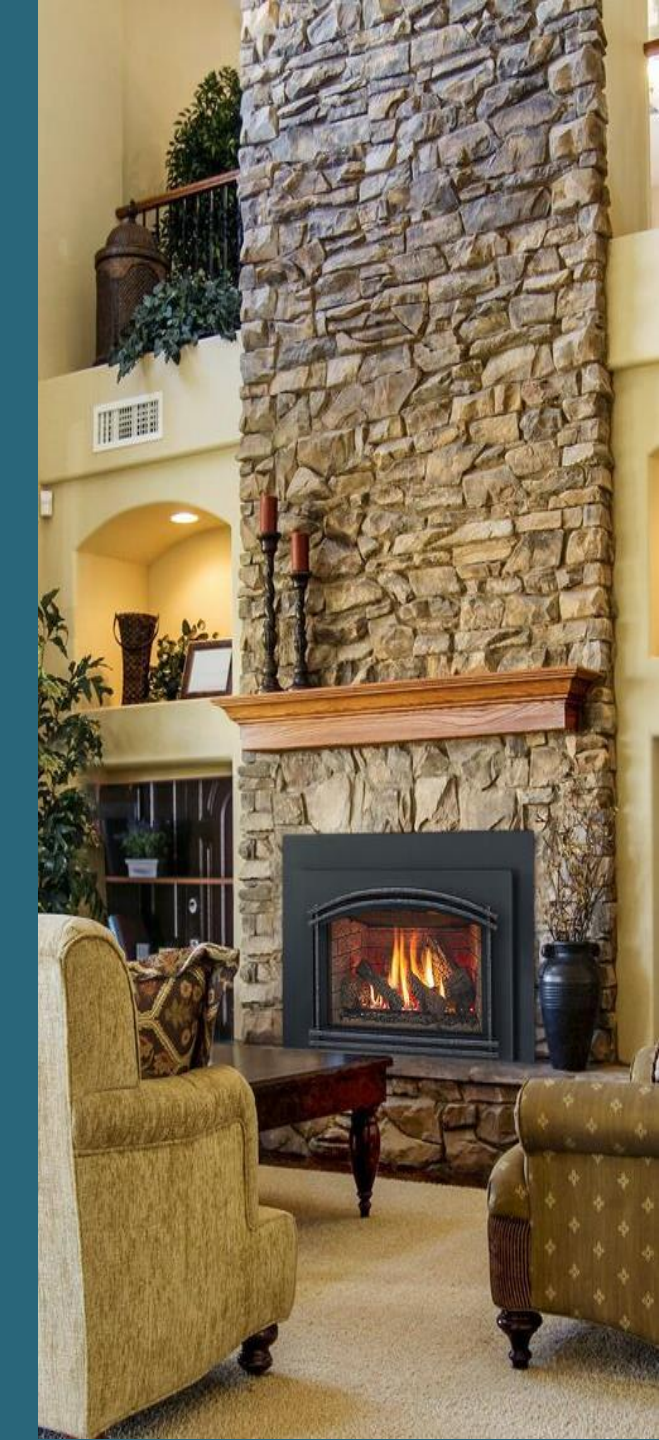

### Step 5 – Post digital social ads

### Use Majestic Fall Promo Digital Ads September 16 – September 19

The easiest way to spend advertising dollars in Meta (Facebook + Instagram) is by boosting coupon posts that you publish organically on your page. See below for high-level steps.

Myhht → Marketing & Sales Resources → Marketing/Business Tools → Promotions Quick Link to Social Media Files

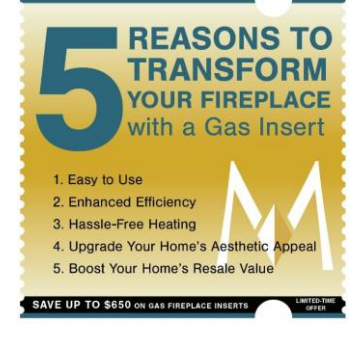

#### September 16 Post

Tired of the mess and hassle of your wood fireplace? Switch to a Majestic gas insert and enjoy cozy warmth at the touch of a button. Save up to \$650 for a limited time only!

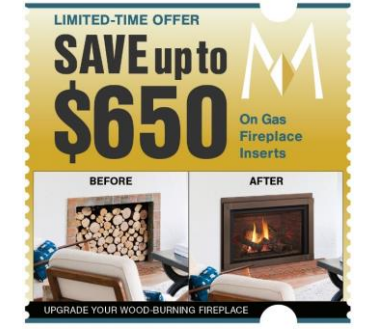

#### September 19 Post

Ready for your fireplace makeover? Transform your old wood fireplace into an efficient Majestic gas insert and save up to \$650!

- 1. Locate asset to post
  - Post a coupon image to your Facebook page organically and have it send traffic to the coupon form page on your website
- 2. Boost the post
  - Click "boost a post" button to create a paid ad for that post
- 3. Target locally
  - Enter your zip code radius to reach customers in your selling area
- 4. Audience set up
  - Add 30-65+ age range and interests targeting to Home Improvement, Fireplace, Home Renovations or Heating System
- 5. Set a budget
  - How much you want to spend and submit!

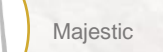

### Step 5 – Post digital social ads

### Use Majestic Fall Promo Digital Ads September 23 - October 8

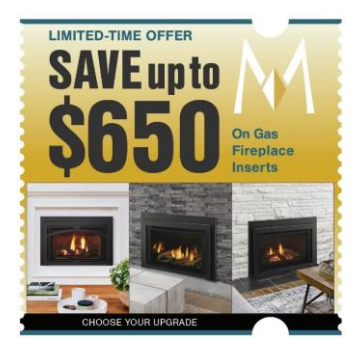

#### September 23 Post

The reasons to upgrade your old fireplace to a Majestic gas insert? Too many to count! Enjoy efficiency and convenience when you upgrade and save up to \$650.

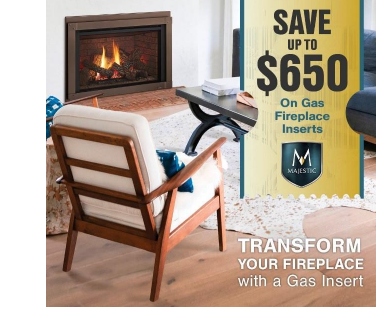

#### October 7 Post

Say goodbye to chopping wood and hello to convenience! Transform your old fireplace with a Majestic gas insert and save up to \$650.

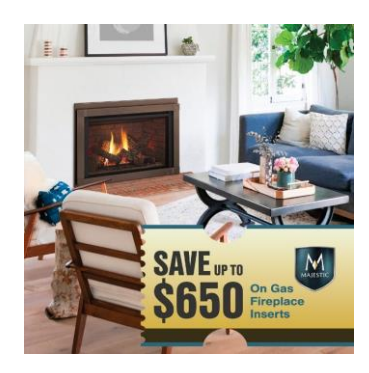

#### September 30 Post

From outdated to outstanding! Give your old wood fireplace a modern makeover with a Majestic gas insert. Experience effortless warmth and style – and save up to \$650 on your upgrade!

# Step 6-Sell a gas insert to a happy and satisfied customer!

### Gas Fireplace Insert Standard Feature Comparison

## MAJESTIC

| Package  | Model                    | Ignition<br>System                                                                                 | Battery<br>Backup | Fan         | Remote<br>Control | Thermostat<br>Control | Brick<br>Interior | Heat<br>Exchanger | Lights |
|----------|--------------------------|----------------------------------------------------------------------------------------------------|-------------------|-------------|-------------------|-----------------------|-------------------|-------------------|--------|
| BEST >   | Trilliant<br>25"/30"/35" | IntelliFire<br>Touch <sup>®</sup><br>with optional IntelliFire <sup>®</sup><br>app & voice control | <b>~</b>          | <b>&gt;</b> | <b>~</b>          | ~                     | >                 | ~                 | >      |
| BETTER > | Ruby<br>25"/30"/35"      | IntelliFire<br>Touch®<br>with optional IntelliFire®<br>app & voice control                         | ~                 | ~           | ~                 | ~                     |                   |                   |        |
| GOOD >   | Jasper<br>30"            | IntelliFire                                                                                        | ~                 |             |                   |                       |                   |                   |        |

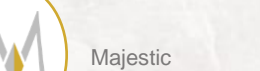

### Step 7– Create Coupons for Claim!

- A promotion code can be created <u>BY YOU</u> in myHHT Fall Promotion Code Lead Form will be available September 16 – October 13
- 1. To create a promotion code you will need to go into myhht. Start by selecting "Leads", and then "Fall Promotion Code Lead Form" from the left menu bar.

| my <b>hht</b> .com                                                                                                    | Welcome to myhht, Carrie Swan                                                               | Q Search all files               | ? 💪 🚨                            |
|----------------------------------------------------------------------------------------------------|---------------------------------------------------------------------------------------------|----------------------------------|----------------------------------|
| trooght to you by HEARTH& HANNER<br>CONTACT US: 1 (855) CALLHHT • 1 (855) 225-5448                                                                                                    |                                                                                             | News and Headlines               |                                  |
| Home                                                                                                    |                                                                                             | News - Take me to my news feed   |                                  |
| > Orders                                                                                                    | Product, Part and Serial Number Search                                                      | Aspen C3 Tax Credit POS New! Fac | tory Training Take Me to My News |
| Leads     Enter Lead     Fall Bramation Code Load Form                                                                                                    | By Category/Model By Serial Number By Part Number New Product                               | Recertification New Leo          | in ing                           |
| Manage Leads                                                                                                    | -Marketing Updates                                                                          | Get up to \$2000 back            | aplingut                         |
| Leads Reports                                                                                                    | HHT Lead Time Updates as of 07-08-24                                                        |                                  |                                  |
| > Claims                                                                                                    | 2024 Forge & Flame Sustainability Toolkit                                                   |                                  |                                  |
| > Product Registration                                                                                                    | 2024 Fireplace Brands Sustainability Toolkit                                                |                                  |                                  |
| > Products & Pricing                                                                                                    | 2024 Heat & Glo Rock the Block Social Toolkit                                               |                                  |                                  |
| > HHT Programs & Policies                                                                                                    | Letter to Your Legislator                                                                   |                                  |                                  |
| > Marketing & Sales Resources                                                                                                    | Luxury Vinyl Flooring Recommendations                                                       |                                  |                                  |
| <ul> <li>&gt; Technical Resources</li> <li>&gt; Training</li> <li>&gt; My Company</li> <li>&gt; My Company</li> <li>You Talked</li> <li>We Listened.</li> <li>Enter Commont &gt;</li> </ul> | Marketing News<br>Extended<br>Lead Time<br>Updates<br>Click Here<br>for More<br>Information |                                  |                                  |
|                                                                                                    |                                                                                             |                                  |                                  |

# Step 8 (September 16 – December 31)

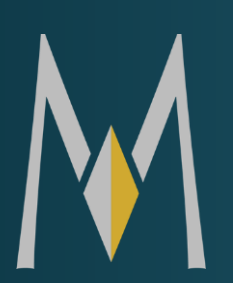

## Submit Gas Insert claims in myhht.com

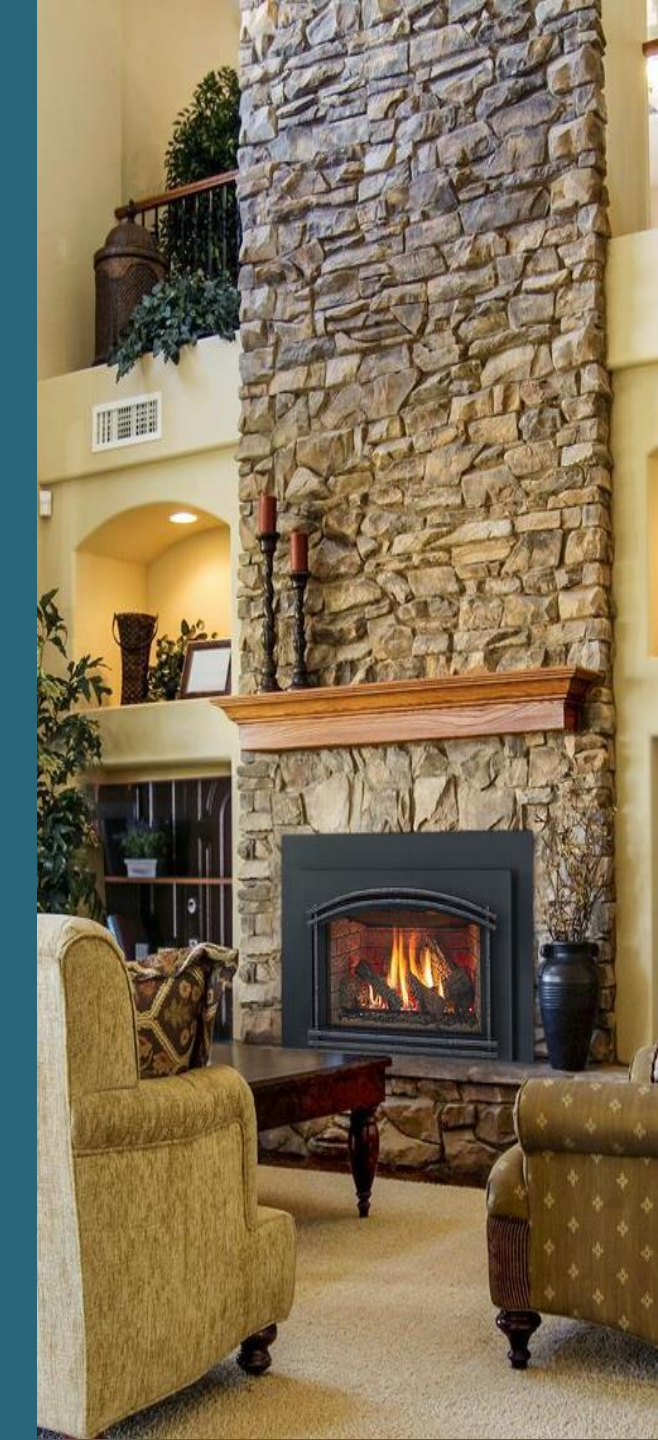

### SUBMIT YOUR CLAIMS IN MYHHT.COM BY December 31, 2024

- Submitting a coupon claim will close the lead, create a product registration, and kick off reimbursement.
- When you make the sale don't forget to submit the claim!
- 1. To receive reimbursement, you will need to submit a claim on myhht. Start by selecting "Claims", then "Enter Claim" from the left menu bar. Then click "Online Coupon" under Marketing Claims.

| my <b>hht</b> .com                                                               | Welcome to myhht, Angela Doolittle                                                            | Q. Search all files                                                     | ? 📞 🚨                                                     |
|----------------------------------------------------------------------------------|-----------------------------------------------------------------------------------------------|-------------------------------------------------------------------------|-----------------------------------------------------------|
| brought to you by HEARTHS HOLDER<br>CONTACT US: 1(855) CALLHHT • 1(855) 225-5448 | Markating Claims                                                                              | Claim Entry                                                             |                                                           |
| Home                                                                             |                                                                                               |                                                                         |                                                           |
| > Orders<br>~ Claims                                                             | Co-Op<br>Reimbursement for co-opable advertising                                              | Employee Purchase<br>For product purchased by your employees            | Model Home<br>For product featured in a model home        |
| Enter/Edit Claim                                                                 |                                                                                               |                                                                         |                                                           |
| Approve Claims<br>Search and View Claims<br>Co-Op Fund Balance                   | Online Coupon<br>One Step Process: close the lead, create product registration and file claim | Promotion<br>for participation in a special promotion. Not for coupons. | Showroom Display<br>For product displayed in the showroom |
| /                                                                                | Other Claima                                                                                  |                                                                         |                                                           |

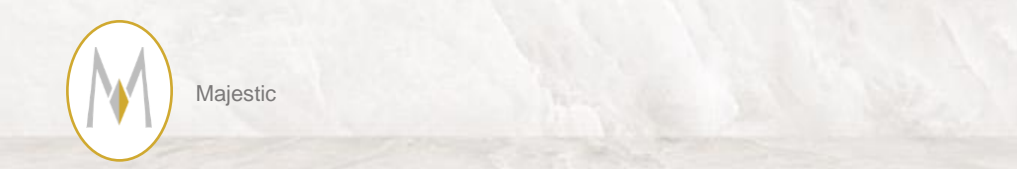

### 2. Next, enter the serial number from product sold and coupon code from the consumer lead.

| Welcome to myhht, Kent Poll |               |                | C Search all 1 | files          |          |              | ? | C |      |
|-----------------------------|---------------|----------------|----------------|----------------|----------|--------------|---|---|------|
|                             |               | Or             | line Coupo     | on Claim Entry |          |              |   |   |      |
| Serial Number               |               | Promotion Info |                | Consumer Info  |          | Confirmation |   |   |      |
|                             | Serial Number | LC6            | 571055         |                | Check SN |              |   |   |      |
|                             | * Coupon code | qM0            | )Q9f72W        |                |          |              |   |   |      |
| Cancel                      |               |                |                |                |          |              |   |   | Next |

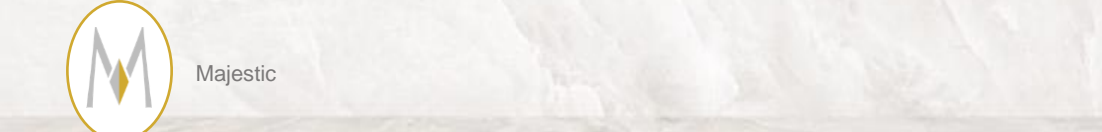

### 3. Next, confirm which location sold it and which should receive credit.

| Welcome to n | nyhht, Kent Poll<br>yhht, Bruce MacDowell |     | <ul> <li>Search all files</li> <li>Search all files</li> </ul> | les           |              | ? | ل<br>ل |       |    |
|--------------|-------------------------------------------|-----|----------------------------------------------------------------|---------------|--------------|---|--------|-------|----|
| ESCAPE-35-IF | т                                         |     | Online Coupon                                                  | Claim Entry   |              |   | LC     | 65748 | 95 |
|              | Serial Number                             | Pro | omotion Info                                                   | Consumer Info | Confirmation |   |        |       |    |
|              |                                           |     | Account Info                                                   | rmation       |              |   |        |       |    |
|              | * Selling Distributor/Dealer              |     | Fireside Hearth and Leisure- Petoskey                          |               |              | • |        |       |    |
|              | * Account Name/Location Receiving Credit  |     | 2530 - WILLIAMS DISTRIBUTING CO. INC                           | -<br>         |              | • |        |       |    |
| Cancel       |                                           |     |                                                                |               |              |   |        | Next  |    |

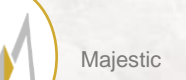

| Welcome to myhht, Kent Poll                                             | <b>0</b>                              | Search all | files                     |                  | ?        | ¢         |         |
|-------------------------------------------------------------------------|---------------------------------------|------------|---------------------------|------------------|----------|-----------|---------|
| RUBY30IN                                                                | Online C                              | Coup       | on Claim Entry            |                  |          | LC        | 6571055 |
|                                                                         | >                                     | ·          | Consumer Info             | Confirmation     |          |           |         |
| Cancel                                                                  |                                       |            |                           |                  | Submit F | or Proces | sing    |
| Coupon #                                                                | qM0Q9f72W                             |            | * Consumer First Name     | Barry            |          |           |         |
| Selling Distributor/Dealer                                              | Fireside Hearth and Leisure- Petoskey |            | * Consumer Last Name      | Valleskey        |          |           |         |
| Account Name/Locatoin Receiving Credit                                  | 2530                                  |            | * Consumer Address Line 1 | 7571 215th St W, |          |           |         |
| My Reference #                                                          |                                       |            | Consumer Address Line 2   |                  |          |           |         |
| Date Consumer Purchaed Unit OR Date     Consumer Made Purchase Decision | Aug 15, 2024                          | ⇔          | * Consumer City           | Lakeville        |          |           |         |
| * Date Consumer Install Occurred                                        | Aug 29, 2024                          | 苗          | * Consumer State          | MN               |          |           |         |
| * Date Consumer Was Invoiced/Paid In                                    | Aug 31, 2024                          | ä          | Consumer Zip              | 55044            |          |           |         |
| Full<br>Sales Rep                                                       | Dirk Striggow                         | •          | Consumer Country          | US               |          |           |         |
| * Promotion Item                                                        | LINK-DV30B                            | •          | * Consumer Phone          | 727-486-3591     |          |           |         |
| Cancel                                                                  |                                       |            |                           |                  | Submit F | or Proces | sing    |

4. Finally, fill in all required info including the date of consumer purchase, install date, date consumer was invoiced/paid in full, consumer address and promotion items. After filling in this information, click "Submit for Processing".

| Q Search all files                                                                                                    | ? 🌜 🚨                                                                                               |
|----------------------------------------------------------------------------------------------------|----------------------------------------------------------------------------------------------------|
| Online Coupon Claim Entry                                                                                                    | LC657105                                                                                            |
|                                                                                                    | Confirmation                                                                                        |
| CL-20240815-680637 Submitted                                                                                                    |                                                                                                    |
|                                                                                                    |                                                                                                    |
| 2024 Fireplace Insert Fall Promo Consumer First Name                                                                                                    | Barry                                                                                               |
| qM0Q9f72W Consumer Last Name                                                                                                    | Valleskey                                                                                           |
| Fireside Hearth and Leisure- Petoskey Address where Installed                                                                                                    | 7571 215th St W,                                                                                    |
| dit Williams Distributing - Grand Rapids Address Line 2                                                                                                    |                                                                                                    |
| City Where Installed                                                                                                    | Lakeville                                                                                           |
| Aug 29, 2024 State Where Installed                                                                                                    | MN                                                                                                  |
| 727-486-3591 Zip Where Installed                                                                                                    | 55044                                                                                               |
| valleskeyb@hearthnhom.cominvalid Country where Installed                                                                                                    | US                                                                                                  |
|                                                                                                    |                                                                                                    |
| LC6571055 Unit                                                                                                    | RUBY30IN                                                                                            |
| Z21837 Date HHT Shipped                                                                                                    | Aug 6, 2024                                                                                         |
| 2024 Fireplace Insert Fall Promo     Consumer First Name       qM0Q9f72W     Consumer Last Name       Fireside Hearth and Leisure- Petoskey     Address where Installed       dit     Williams Distributing - Grand Rapids     Address tine 2       Log 29, 2024     State Where Installed       727-486-3591     Zip Where Installed       valleskeyb@hearthnhom.cominvalid     Country where Installed       LC6571055     Unit       Z21837     Date HHT Shipped | Barry<br>Valleskey<br>7571 215th St W,<br>Lakeville<br>MN<br>55044<br>US<br>RUBY30IN<br>Aug 6, 2024 |

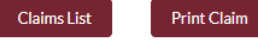

CLAIM IS COMPLETE!

Submit Another

Display Registration

Majestic

## Let's have the BEST Gas Insert year yet!

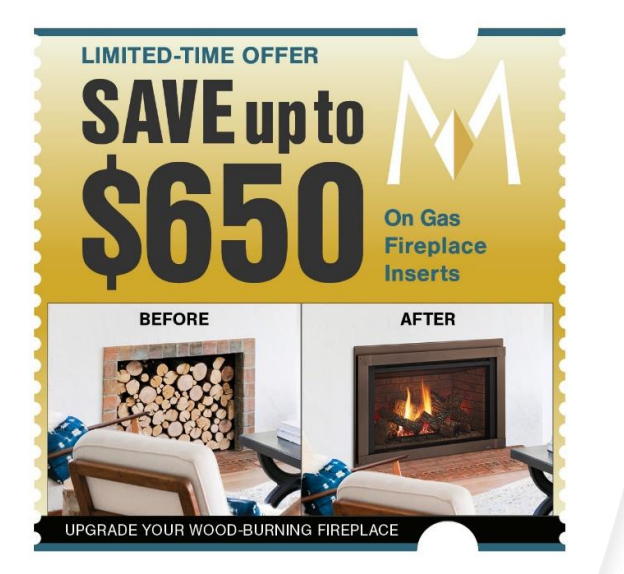

## Which Insert Is Right For You?

r

Choose from a range of sizes and styles that fit inside your existing fireplace opening, giving you control of gas flames with the flip of a switch. Claim your coupon to save up to \$650 on these gas inserts.

| lajestic                        | BEST                                          | BETTER                      | GOOD      |
|---------------------------------|-----------------------------------------------|-----------------------------|-----------|
| nsert<br>Options                | 44                                            |                             |           |
|                                 | TRILLIANT                                     | RUBY                        | JASPER    |
| TYLE                            | Traditional                                   | Traditional                 | Modern    |
| IZE                             | 25"/30"/35"                                   | 25"/30"/35"                 | 30"       |
| RONT DESIGN OPTIONS             | 5 Options                                     | 3 Options                   | 2 Options |
| IEWING AREA                     | Anti-reflective glass<br>with ClearVue screen | Standard                    | Standard  |
| EATING EFFICIENCY               | Superior                                      | Superior                    | Superior  |
| EMOTE CONTROL                   | Advanced Touchscreen Remote                   | Advanced Touchscreen Remote | Add On    |
| NTELLIFIRE APP/<br>OICE CONTROL | Add On                                        | Add On                      | N/A       |
| AN                              | Included                                      | Included                    | Add On    |
| HERMOSTAT CONTROL               | Included                                      | Included                    | Add On    |
| NTERIOR PANELS                  | 2 Options                                     | 3 Options                   | 3 Options |
| CCENT LIGHTING                  | Included                                      | N/A                         | N/A       |

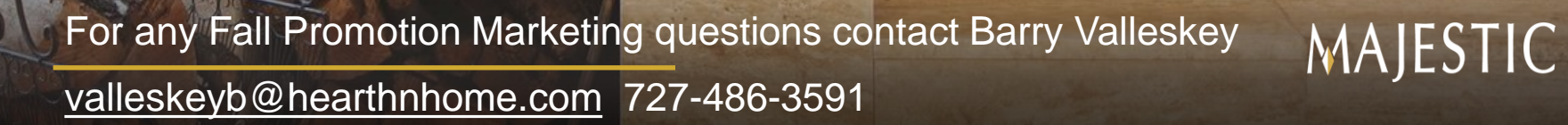

han